## **1.Dental Finder Free** のインストール

Dental Finder Freeをインストールする手順は以下の通りです。

(1) Setup.msi をダブルクリックします。

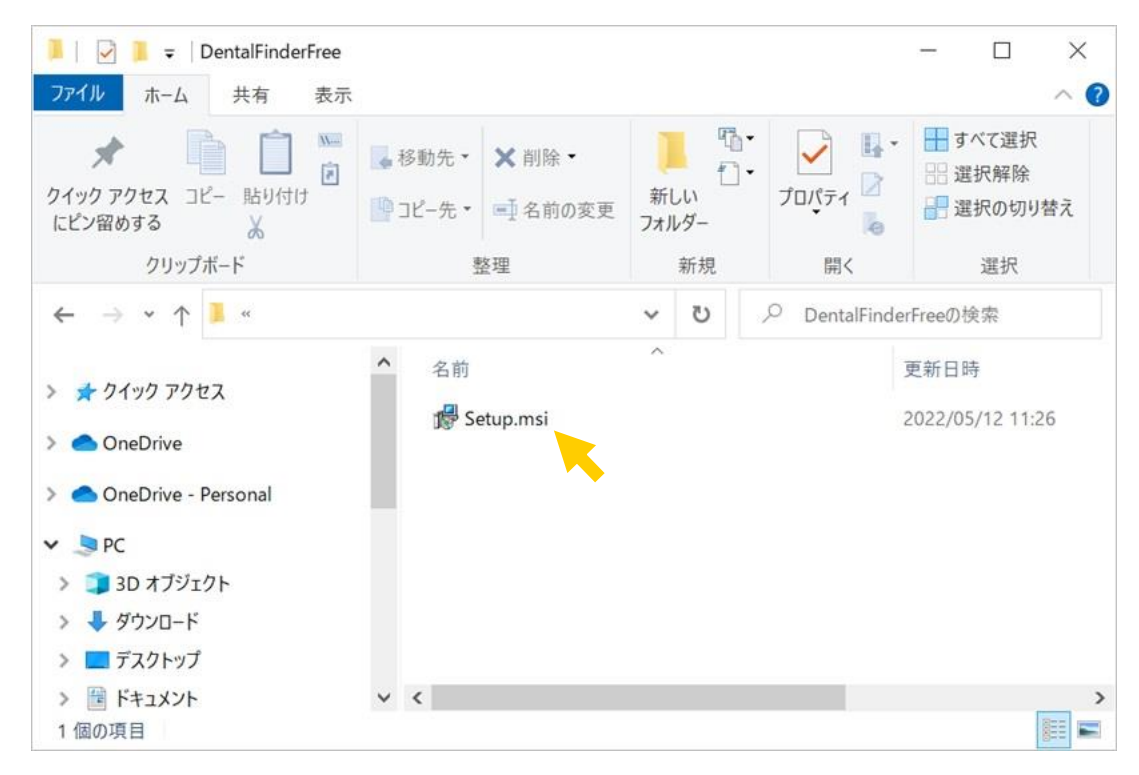

(2)インストーラが起動します。[次へ]をクリックします。

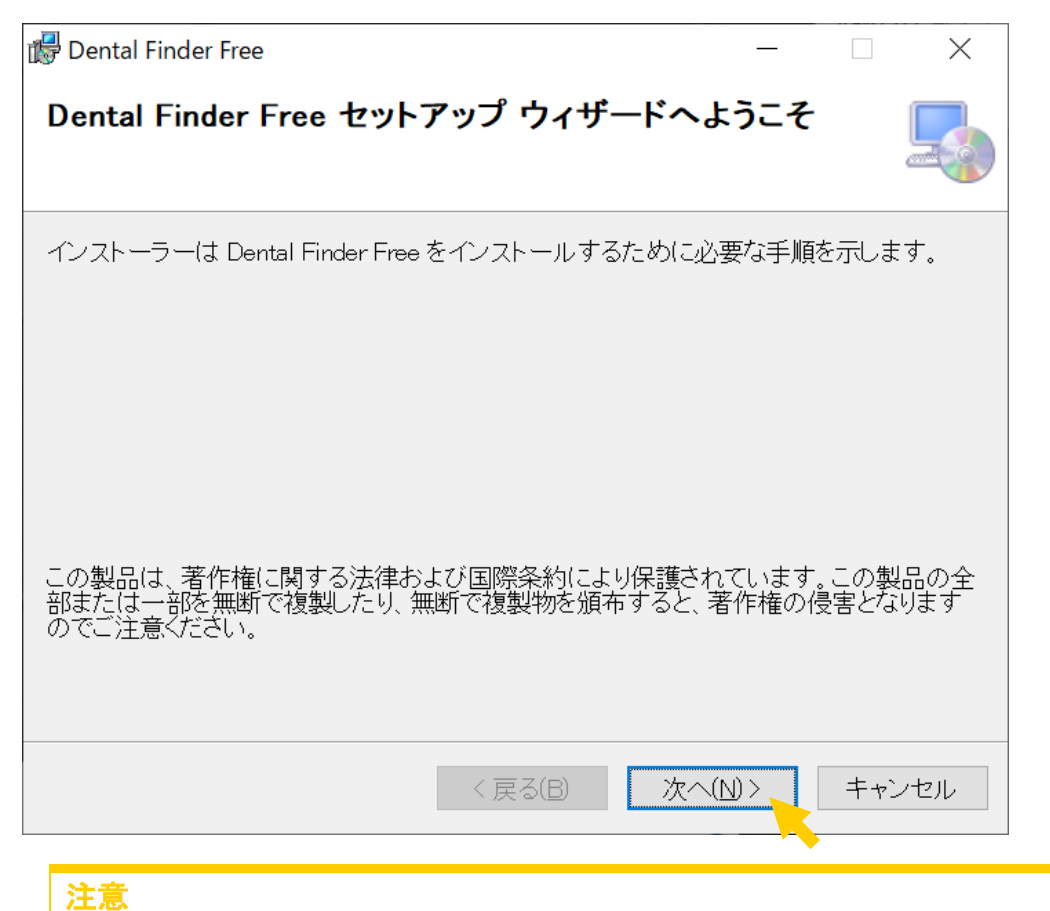

キャンセルをクリックすると、インストールが終了します。(インストールさ れません。) (3)インストールフォルダ選択画面が表示されます。

| 🔂 Dental Finder Free -                                                                    | _         |       | ×             |
|-------------------------------------------------------------------------------------------|-----------|-------|---------------|
| インストール フォルダーの選択                                                                           |           |       |               |
| インストーラーは次のフォルダーへ Dental Finder Free をインストール                                               | します       | ŧ.    |               |
| このフォルダーにインストールするには[次へ]をクリックしてください。<br>シストールするには、アドレスを入力するか[参照]をクリックしてください                 | 別の:<br>い。 | フォルダ  | -(27          |
| フォルダー(E):<br>C:¥Program Files¥ <b>100000000000000000000000000000</b> ¥Dental Finder Freeも |           | 参照(E  | ŷ             |
|                                                                                           | デ         | ィスク領  | 域( <u>D</u> ) |
| Dental Finder Free を現在のユーザー用か、またはすべてのユーザー用は                                               | ミインフ      | ストールし | ます:           |
| ○すべてのユーザー( <u>E</u> )                                                                     |           |       |               |
| ●このユーザーのみ(M)                                                                              |           |       |               |
| < 戻る(B) 次へ(N) >                                                                           |           | キャン   | ノセル           |

[次へ]ボタンをクリックします。

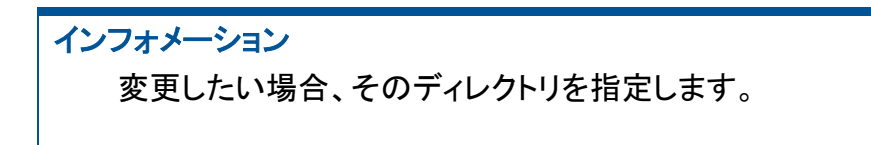

(4)インストール確認画面が表示されます。

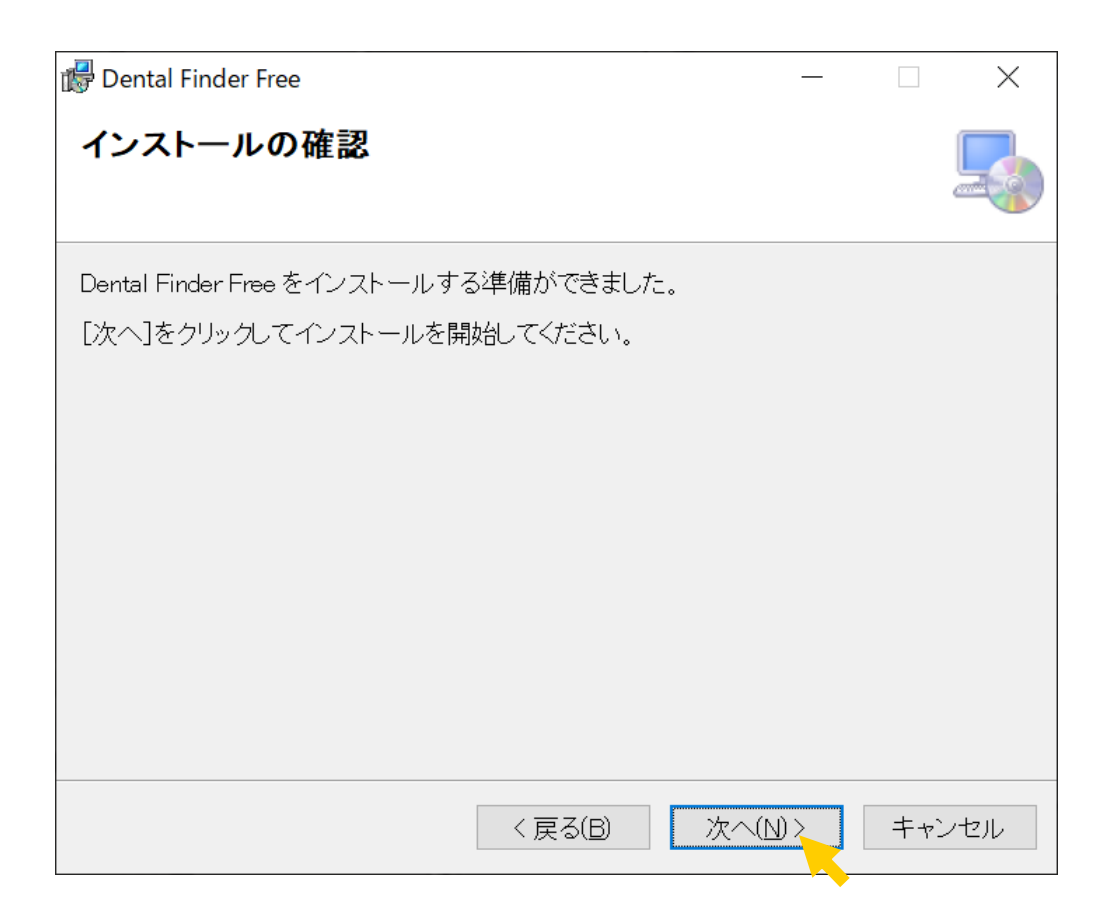

[次へ]ボタンをクリックして、インストールを開始します。 インストールが完了するまで少し待ちます。

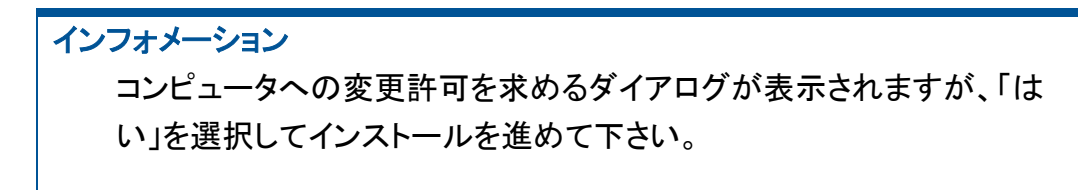

(5)インストール完了画面が表示されます。

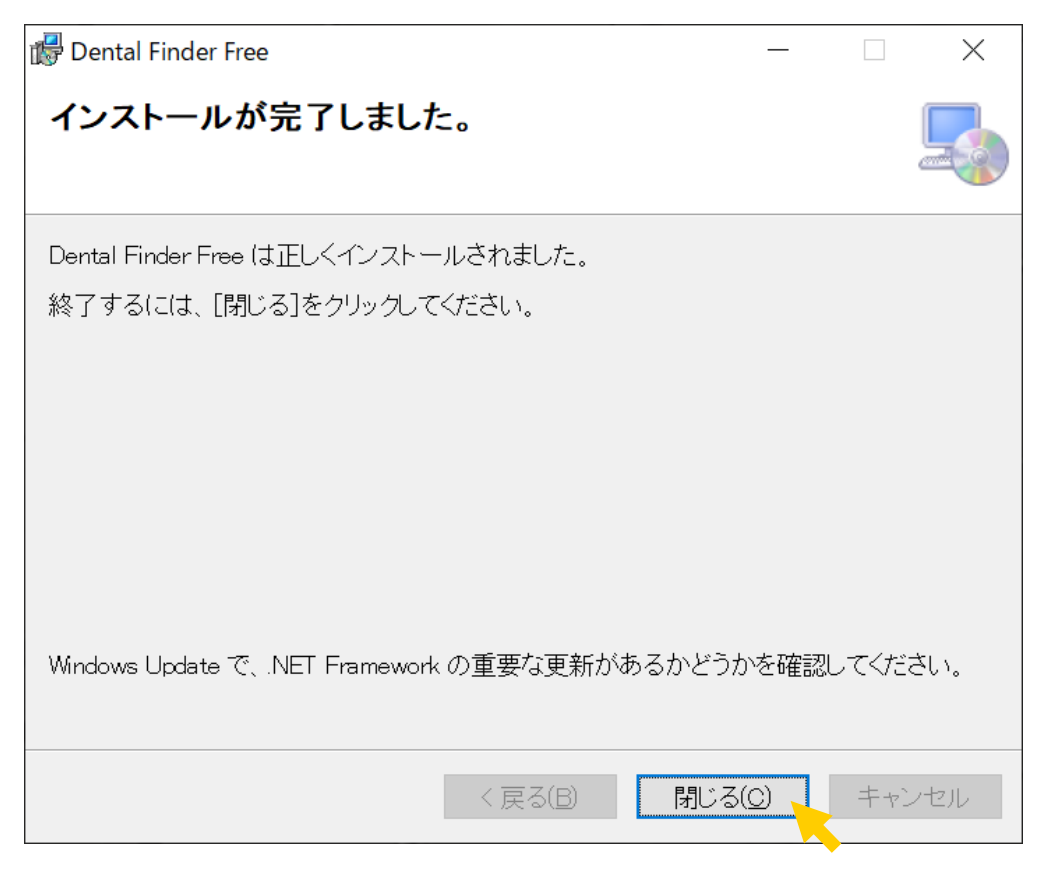

[閉じる]ボタンをクリックします。

| 注意 | t i i i i i i i i i i i i i i i i i i i |
|----|-----------------------------------------|
|    | 起動した際、画面が見切れる場合は、解像度が 1024 × 768 より低い   |
|    | 解像度に設定されています。                           |
|    | 対処方法としては、windowsの画面で右クリックした際に表示されるメ     |
|    | ニューから、ディスプレイの設定を選択し、「ディスプレイの解像度」また      |
|    | は「テキスト、アプリ、その他の項目のサイズを変更する」を変更して、       |
|    | 1024×768 が表示できる設定にしてください。               |
|    |                                         |

インフォメーション インストールでは、以下のファイルが保存されます。 ・システムの実行に必要なファイルー式 ・操作マニュアル ・sample データ